## Jak na zapomenuté heslo do žákovské knížky?

- 1) Zapomenuté heslo: Nejdříve si otevřeme v internetovém prohlížeči stránku: https://portal.dmsoftware.cz/?ReturnUrISOL=%2fSOL%2fApp%2fDefault.aspx You  $\lceil \gamma \rceil$ ? Tube OFTWARE Neičastěiš Videoprůvodci Podpora Nápověda dotazv SMLUVNÍ DOKUMENTACE GDPR DOMŮ MODULY REFERENCE SEZNAMTE SE S NOVÝMI MODULY PŘIHLÁŠENÍ Uživatelské jméno B Heslo Přihlási E-třídní Zápis do Školní E-žákovská Tisk Rozvrh Evidence první třídy matrika kniha knížka wsvědčení a suplování úrazů Zapomněli jste heslo? 0 Prihlasit pres ucet Microsoft Q ..... Přihlásit přes SkolniLogin.cz Registrace žáků a rodičů Družina Knihovna Nastavení Výuka Školní klub Přehledy Inventář Tisk vysvědčení v 1. pololetí 2018/2019 – shrnutí informací V prvním pololetí doporučujeme využít možnost výpisů z vysvědčení, které PRO ŠKOLY se tisknou na běžný kancelářský papír.
- Zde v rámečku PŘIHLÁŠENÍ vidíme odkaz: Zapomněli jste heslo? a na tento odkaz klikneme.
  Pak již postupujte podle návodu:

## Zapomenuté heslo

Pokud si heslo pamatujete, ale systém Vám hlásí, že je neplatné, může to mít následující příčiny:

- máte zapnutou klávesu Caps Lock a při psaní dochází proto k záměně velikosti písmen,
- máte vypnutou klávesu Num Lock a na numerické klávesnici proto nemůžete psát číslice,
- internetový prohlížeč Vám předvyplnil heslo, které již není platné.

Pokud systém i nadále odmítá Vaše heslo, či pokud jste heslo zapomněli, zadejte prosím níže své uživatelské jméno, vložte e-mail, který máte evidovaný v informačním systému, opište prosím ověřovací kód a klikněte na tlačítko Pokračovat.

Neznáte-li e-mail, který máte evidovaný v systému, kontaktujte prosím s prosbou o změnu hesla administrátora systému na škole.

| Uživatelské jméno:          |                              |
|-----------------------------|------------------------------|
| E-mail evidovaný v systému: |                              |
| Opište ověřovací kód:       | KD93UF                       |
| Zpět na při                 | hlašovací stránku Pokračovat |

Ověřovací kód je vždy jedinečný. Proto opište ten, který vidíte na obrazovce, nikoliv tento v dokumentu. Vpisuje se do rámečku pod ověřovacím kódem.

- 3) Zapomenuté uživatelské jméno:
  - je nutné se obrátit na administrátora systému v tomto případě ředitel školy,
  - pro dotaz směřovaný k administrátorovi použijte vždy e-mailovou adresu použitou při registraci, která je také evidována v systému školní matriky. Pouze na tuto e-mailovou adresu je možné směřovat odpověď,
  - druhou variantou je osobní návštěva administrátora (ředitele školy), ale to vždy po předchozí domluvě